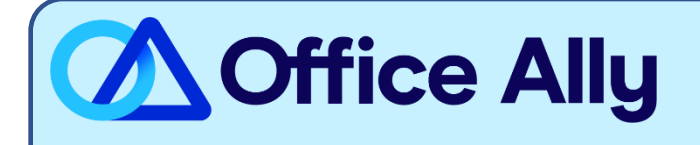

## BCBS OF PENNSYLVANIA (54771) EDI-ENROLLMENT INSTRUCTIONS

## WHICH FORMS SHOULD I COMPLETE?

- Complete the Highmark online enrollment form (HERE)
  - o Select "Add Provider to Existing Trading Partner" and click Continue
  - Complete the "Requestor Information: section
  - Trading Partner Number 500331 (professional)
  - Trading Partner Number 533586 (institutional)
  - Trading Partner Name: **Office Ally**
  - Enter Provider Billing/Group NPI and click on "Validate This Provider"
  - Click on "Submit Provder"
- When finished, select "Add Provider" then "Continue"

## WHAT IS THE TURNAROUND TIME?

- Standard Processing Time is 20 business days.

## HOW DO I CHECK STATUS?

- If after the allotted turnaround timeframe has passed you have not received a notification from the payer that you are approved, please call Highmark at (800) 992-0246 to confirm if you are now linked to Office Ally's Trading Partner number.
- Once you receive confirmation that you've been linked to Office Ally, you may begin submitting your claims electronically.